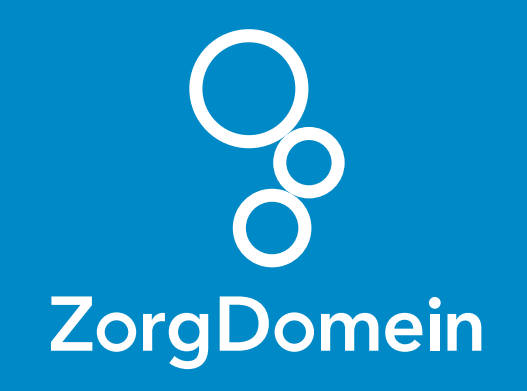

# ZorgDomein voor gebruikers van Promedico ASP

Juni 2018

ZorgDomein verbetert zorg

ZorgDomein voor gebruikers van Promedico ASP 1

| Tester, A // 01                       | 0-ASP v. 201<br>-01-1974 (42) / Ma | 164.2<br>an / BSN: onbekend                                                                                                    | Aangemeld als                      | ¥Σ@ E @ <b>=</b> ₹ €                            |
|---------------------------------------|------------------------------------|----------------------------------------------------------------------------------------------------|------------------------------------|-------------------------------------------------|
| Vuurvlinderberm 4                     | 5, 3994WG, HOUTEN,                 | , NL                                                                                                    |                                    | NHGDocalert                                     |
| Medisch Dossier > Zoeken              | Overzicht Episoden                 | Medicatie Uitslagen Uitslagen Oud Corre                                                                                                    | spondentie Afspraken Memo Agdition | el Taken Controles Projecten ThuisMeten Contact |
| Leeicontacten                         |                                    | consuit Goniacida                                                                                                    | um 19-11-2010                      |                                                 |
| 1. Deelcontact<br>Nieuw   Verwijderen | Journaal                           |                                                                                                    |                                    |                                                 |
|                                       | 8                                  | test                                                                                                    |                                    | <u>v</u>                                        |
|                                       |                                    |                                                                                                    |                                    |                                                 |
|                                       | Q                                  | test 0                                                                                                    |                                    | <b>v</b>                                        |
|                                       |                                    |                                                                                                    |                                    |                                                 |
|                                       | E                                  | knie                                                                                                    |                                    | <b>T</b>                                        |
|                                       |                                    |                                                                                                    | A                                  |                                                 |
|                                       |                                    | ICPC L15 Detus: O Nieuw                                                                                                    | O Opnieuw O Vervolg                | _                                               |
|                                       | P                                  |                                                                                                    |                                    | <u>₹</u>                                        |
|                                       |                                    |                                                                                                    |                                    |                                                 |
|                                       | Episode                            |                                                                                                    |                                    |                                                 |
|                                       | Naam                               | <nieuw> Nieuw</nieuw>                                                                                                    | e naam knie                        | <u>v</u>                                        |
|                                       | Regindatum                         | L15 KNIE SYMPTOMEN/KLACH                                                                                                    | IEN 🖉                              |                                                 |
| 127 Neuwe Jaak                        | Einddatum                          | 10-11-2010                                                                                                    |                                    |                                                 |
| Onderzoek uitvoeren                   | Probleem                           |                                                                                                    |                                    |                                                 |
| Aanvraag afdrukken                    | Sluiten<br>Automatisch sluite      |                                                                                                    |                                    |                                                 |
| Prescriptor                           |                                    |                                                                                                    |                                    |                                                 |
| Verwijzen                             |                                    |                                                                                                    |                                    |                                                 |
| toevoegen                             |                                    |                                                                                                    |                                    |                                                 |
| Recept uitschrijven                   |                                    |                                                                                                    |                                    |                                                 |
| Im/ Ingreep toevoegen                 |                                    |                                                                                                    |                                    |                                                 |
| Zorgportaal                           |                                    |                                                                                                    |                                    |                                                 |
| 2 Naar medisch dossier                | Terug                              | Verder Annuleren Episode                                                                                                    | hernoemen                          |                                                 |
|                                       |                                    |                                                                                                    |                                    |                                                 |
|                                       | and the second second              |                                                                                                    |                                    |                                                 |
|                                       |                                    |                                                                                                    |                                    |                                                 |
|                                       |                                    |                                                                                                    |                                    |                                                 |
|                                       |                                    |                                                                                                    |                                    |                                                 |
|                                       |                                    |                                                                                                    |                                    |                                                 |
|                                       |                                    | and the second second sec | and the second second second       |                                                 |
|                                       |                                    |                                                                                                    |                                    |                                                 |
|                                       |                                    |                                                                                                    |                                    |                                                 |
|                                       |                                    |                                                                                                    |                                    |                                                 |
|                                       |                                    |                                                                                                    |                                    |                                                 |
|                                       |                                    |                                                                                                    |                                    |                                                 |
|                                       |                                    |                                                                                                    |                                    |                                                 |
|                                       |                                    |                                                                                                    |                                    |                                                 |
|                                       |                                    |                                                                                                    |                                    |                                                 |
|                                       |                                    |                                                                                                    |                                    |                                                 |
|                                       |                                    |                                                                                                    |                                    |                                                 |

Deze quick guide legt uit hoe je informatie vanuit Promedico ASP via een koppeling kunt meenemen naar ZorgDomein. Ook laten we zien hoe ZorgDomein de verwijzing of aanvraag weer in Promedico ASP terugschrijft. Hieronder het proces in vier stappen.

## Stap 1: Selectie van relevante patiëntgegevens in Promedico ASP

Selecteer op gebruikelijke wijze een patiënt in Promedico ASP. Selecteer een consultregel of maak een consultregel aan, en sla het consult op. Koppel hieraan bij voorkeur een ICPC-code, zodat je een verkort menu in ZorgDomein krijgt.

1. Klik op de knop 'Verwijzen'.

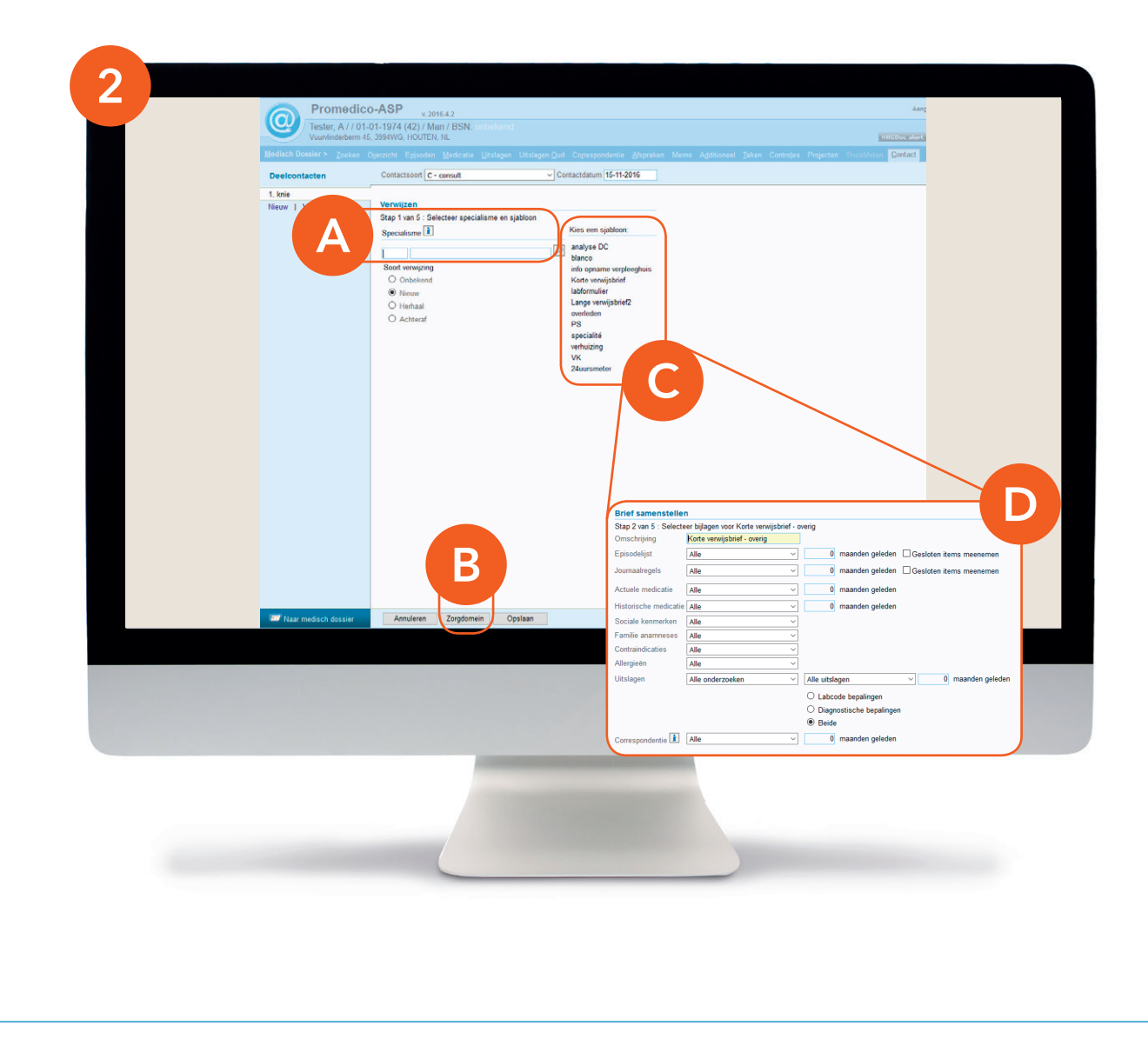

## Stap 1 (vervolg): Selectie van relevante patiëntgegevens in Promedico ASP

**2.** Selecteer op dit scherm eerst een specialisme voor een correcte registratie binnen Promedico ASP <sup>(zie A)</sup>.

Daarna kun je op twee manieren patiëntgegevens selecteren om mee te sturen met de verwijzing:

- Als je klikt op ZorgDomein <sup>(zie B)</sup>, wordt een standaard set patiëntgegevens meegestuurd.
- Je kunt ook een eigen sjabloon kiezen <sup>(zie C)</sup> om een selectie te maken. Pas de selectie eventueel aan en klik op 'Verder' om naar het overzichtsscherm gaan <sup>(zie D)</sup>.

In beide gevallen kun je de selectie van patiëntgegevens later nog aanpassen <sup>(zie volgend scherm)</sup>.

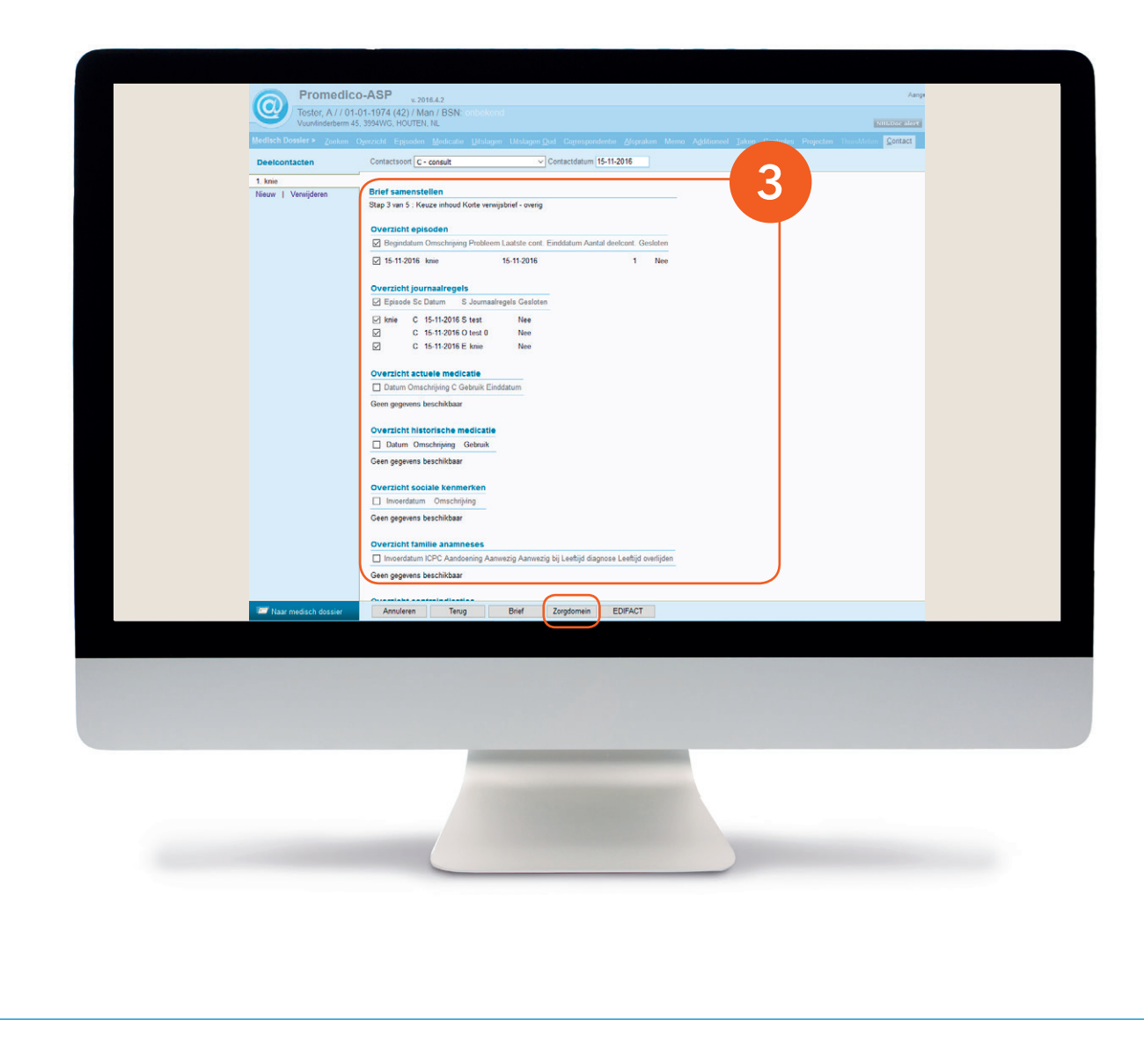

## Stap 1 (vervolg): Selectie van relevante patiëntgegevens in Promedico ASP

**3.** Controleer de gemaakte selectie en klik op 'ZorgDomein' om de applicatie te starten.

| Medisch Dossier ≻ Zoeken (   |                                                                                                    |                                                                                                    |                                                                                                    |                                                                                                    |
|------------------------------|----------------------------------------------------------------------------------------------------|----------------------------------------------------------------------------------------------------|----------------------------------------------------------------------------------------------------|----------------------------------------------------------------------------------------------------|
| Destautor                    | Contacteored Cont                                                                                                    | Medicatie Litslagen Uitslagen Qud Correspondentie Af                                                                                                    | spraken Merno Additioneel Taken Control                                                                                                    | es Projecten ThuisMeten Contact                                                                                                    |
| 1. Deelcontacten             | Contactsoon (C + C                                                                                                    | Consult Consult (19-11-2016                                                                                                    |                                                                                                    |                                                                                                    |
| Nieuw   Verwijderen          | Journaal<br>S                                                                                                    | test                                                                                                    | 1                                                                                                    |                                                                                                    |
|                              |                                                                                                    |                                                                                                    |                                                                                                    |                                                                                                    |
|                              | Q                                                                                                    | test 0                                                                                                    |                                                                                                    |                                                                                                    |
|                              |                                                                                                    |                                                                                                    |                                                                                                    |                                                                                                    |
|                              | E                                                                                                    | knie                                                                                                    | 1                                                                                                    |                                                                                                    |
|                              |                                                                                                    | ICPC L15 PStatus: O Nieuw O Opnieuw O                                                                                                    | J Vervolg                                                                                                    |                                                                                                    |
|                              | P                                                                                                    |                                                                                                    | (P)                                                                                                    |                                                                                                    |
|                              |                                                                                                    |                                                                                                    | đ                                                                                                    |                                                                                                    |
|                              | Episode                                                                                                    | <nieuw> V Nieuwe naamknie</nieuw>                                                                                                    | (Y)                                                                                                    |                                                                                                    |
|                              | ICPC                                                                                                    | L15 KNE SYMPTOMEN/KLACHTEN                                                                                                    |                                                                                                    |                                                                                                    |
| Meuwe Jaak                   | Begindatum<br>Einddatum                                                                                                    | 15-11-2016                                                                                                    |                                                                                                    |                                                                                                    |
| Aanvraag afdrukken           | Probleem                                                                                                    |                                                                                                    |                                                                                                    |                                                                                                    |
| Prescriptor                  | Automatisch sluiter                                                                                                    |                                                                                                    |                                                                                                    |                                                                                                    |
| 🖅 Verwijzen                  |                                                                                                    |                                                                                                    |                                                                                                    |                                                                                                    |
| Correspondentie<br>toevoegen |                                                                                                    |                                                                                                    |                                                                                                    |                                                                                                    |
| Recept uitschrijven          |                                                                                                    |                                                                                                    |                                                                                                    |                                                                                                    |
| Zorgportaal                  |                                                                                                    |                                                                                                    |                                                                                                    |                                                                                                    |
| 📨 Naar medisch dossier       | Terug                                                                                                    | Verder Annuleren Episode hernoemen                                                                                                    |                                                                                                    |                                                                                                    |
|                              |                                                                                                    |                                                                                                    |                                                                                                    |                                                                                                    |
|                              |                                                                                                    |                                                                                                    |                                                                                                    |                                                                                                    |
|                              |                                                                                                    |                                                                                                    |                                                                                                    |                                                                                                    |
|                              |                                                                                                    |                                                                                                    |                                                                                                    |                                                                                                    |
|                              |                                                                                                    |                                                                                                    |                                                                                                    |                                                                                                    |
|                              |                                                                                                    | and the second second se |                                                                                                    |                                                                                                    |
|                              |                                                                                                    |                                                                                                    |                                                                                                    |                                                                                                    |
|                              | 1. Deelcontact<br>Neuw   Verwijderen<br>  Verwijderen<br>  Verwijde | 1. Dekontast Journaal   Neuw   Venigieren B   Q E   Q E   Q E   Para E   Para E   Para E   Para E   Para E   Para E   Para E   Para E   Para E   Para E   Querragational E   Para E   Product E   Product E   Para E   Querragational E   Product E   Product E   Product E   Product E   Product E   Product E   Product E   Product E   Product E   Product E   Product E   Product E   Product E   Product E   Product E   Product E   Product E   Product E   Product E   Product                                                                                                    | 1. Delcottat:   New I Vanjdeni   2   1. Secondation   2   1. Secondation   2   1. Secondation   2. Vet 0   1. Secondation   1. Secondation   1. Secondation   1. Secondation   1. Secondation   1. Secondation   1. Secondation   1. Secondation | 1. Decidate:     Norw 1. Vanjden     9     9     1. Decidate:     9     1. Decidate:     9     1. Decidate:     9     1. Decidate:     9     1. Decidate:     1. Decidate:     1. Decidat |

verwijsbrief overigens wél op een later tijdstip afronden.

## Stap 2: Van Promedico ASP naar ZorgDomein

Om een eerder gedane verwijzing af te ronden, kun je 'ZorgDomein starten zonder patiëntselectie'. Met deze optie kun je geen nieuwe verwijzing starten of diagnostiek aanvragen.

**4.** Klik hiervoor op het 'ZorgDomein-logo'.

#### Stap 3: Aan de slag in ZorgDomein

Voor het gebruik van ZorgDomein vind je op de website diverse quick guides, tips en instructievideo's. Kijk op zorgdomein.com/support en klik op 'Ik ben verwijzer' voor meer informatie.

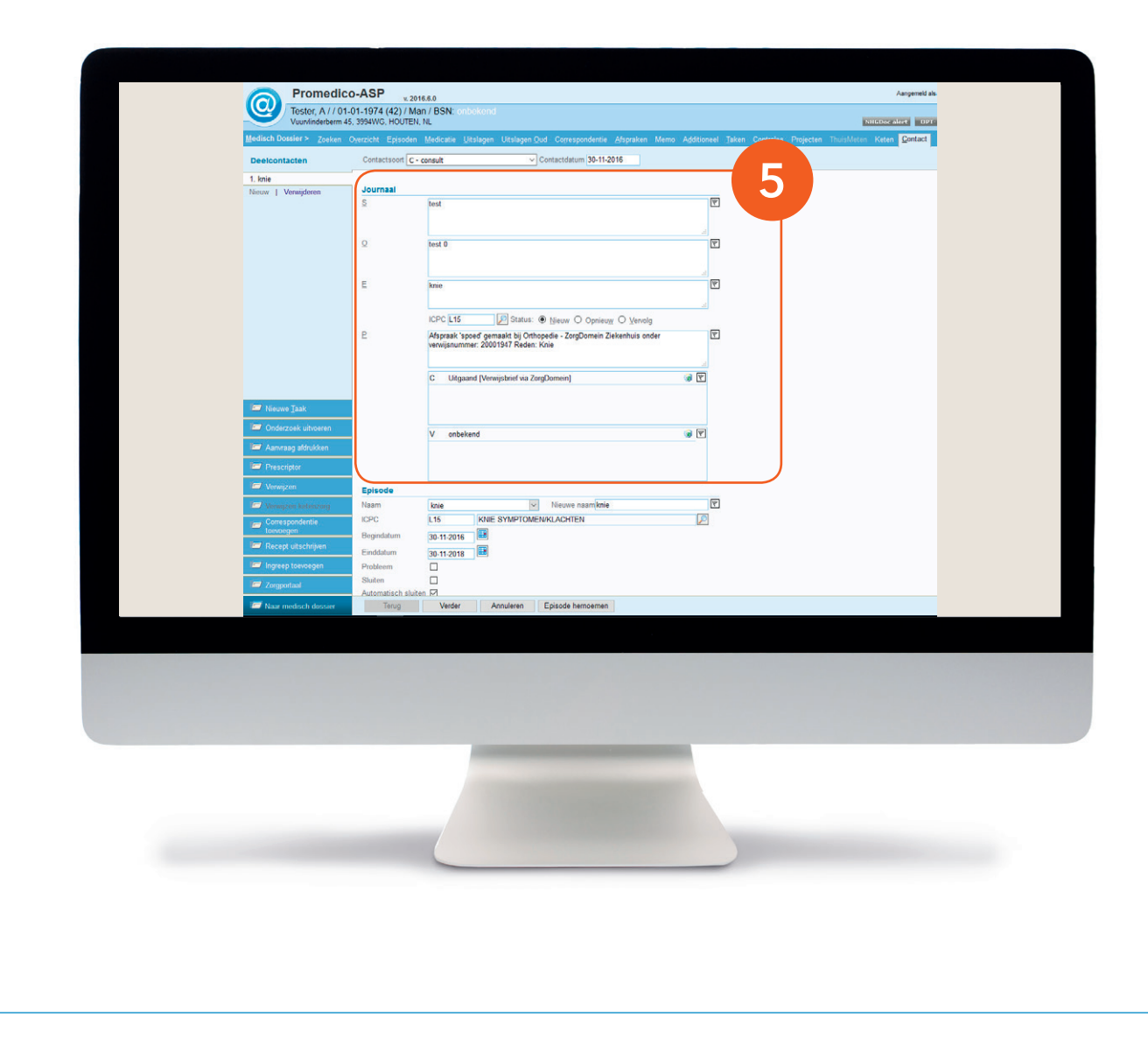

#### Stap 4: Retourinformatie in Promedico ASP

Nadat de verwijsbrief verzonden is naar de zorginstelling, wordt een kopie ervan in Promedico ASP geplaatst onder correspondentie.

 Verder wordt in het journaal van Promedico ASP een P-regel aangemaakt met informatie over de verwijzing van de patiënt: specialisme, zorginstelling, ZorgDomein-nummer en verwijsreden.

Voor deze retourinformatie is het noodzakelijk dat de naam van de patiënt in Promedico ASP en in ZorgDomein overeenkomen. Controleer dus goed of de juiste patiënt met het juiste deelcontact is geopend in Promedico ASP voordat je de verwijsbrief verzendt!